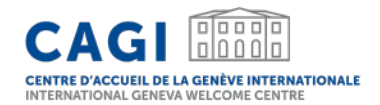

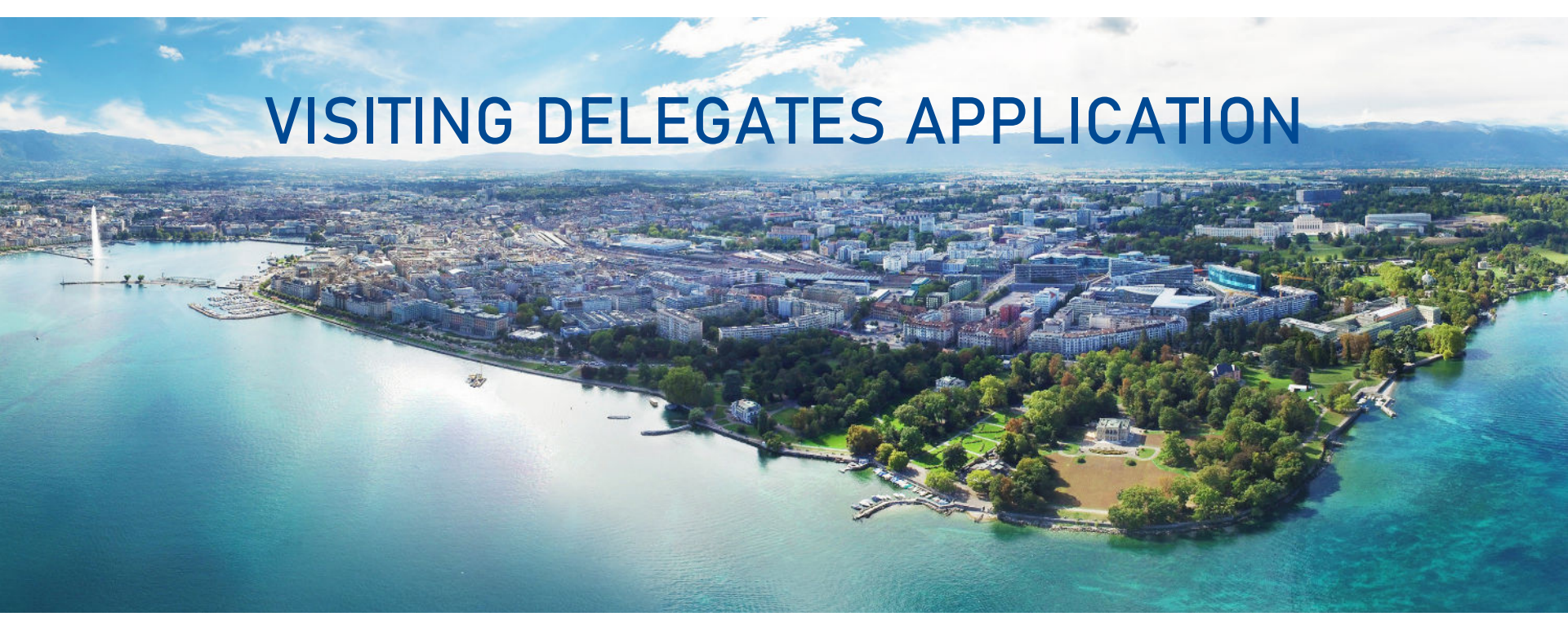

# User guide for individual request

May 2024

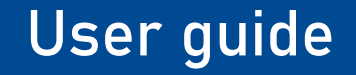

- 1. CREATE YOUR ACCOUNT
- 2. LOG IN TO YOUR PERSONAL ACCOUNT
- 3. SUBMIT AN INDIVIDUAL REQUEST FOR ACCOMMODATION SUPPORT

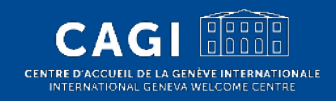

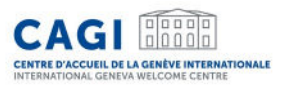

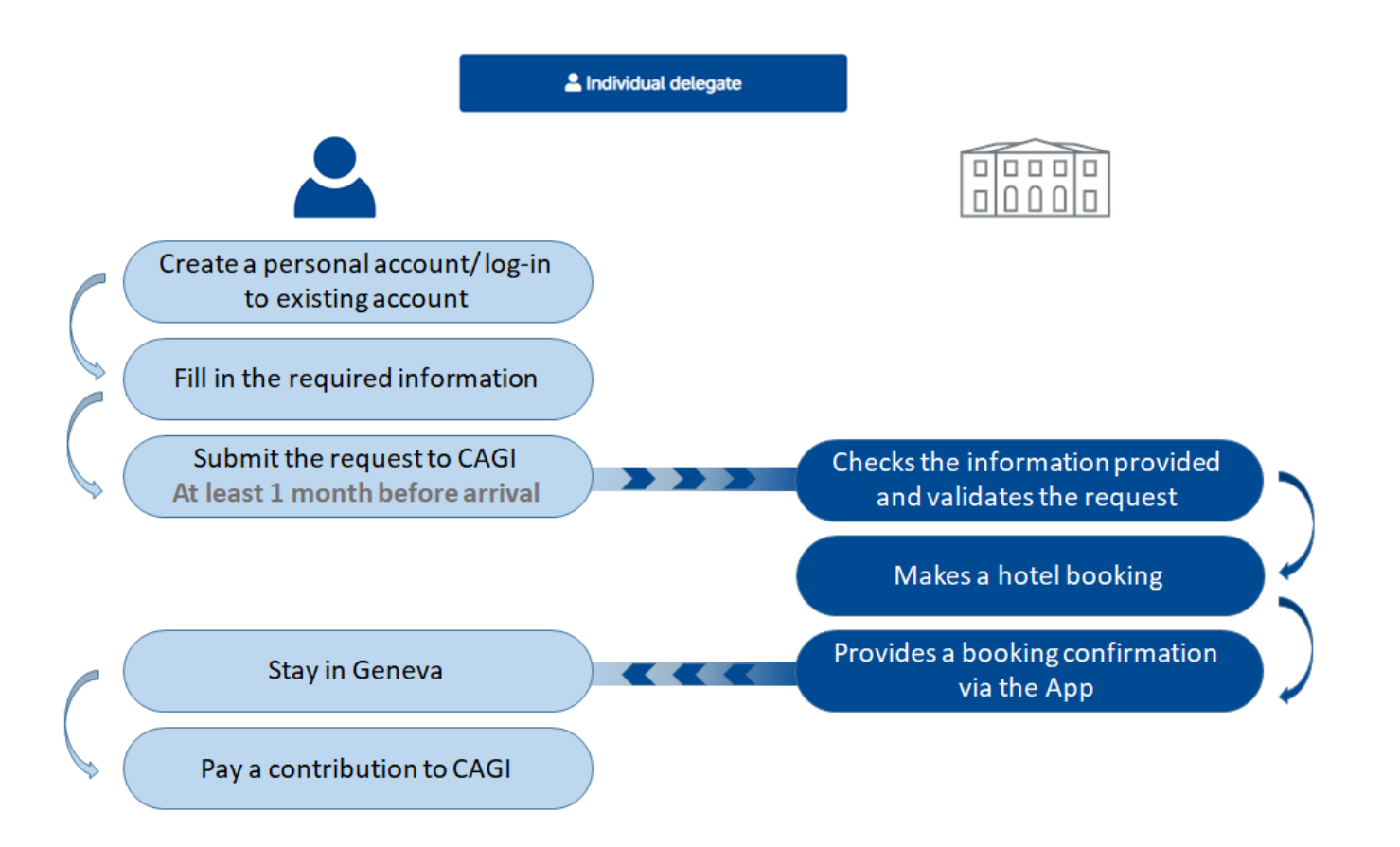

# **1. CREATE YOUR ACCOUNT**

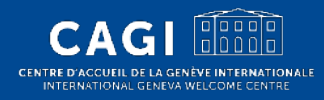

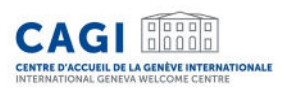

# Create your account\*

- 1. Go to <u>https://cagi.kalyss.ch/</u> or download the <u>Android App</u>.
- 2. Click on "Create an account".
- 3. Fill in your email address. You will receive an email with a one-time code.
- 4. Fill in the requested information:
- Personal information
- Email address
- Enter the one-time code received by email
- Choose your password (enter it twice)

Your account is created!

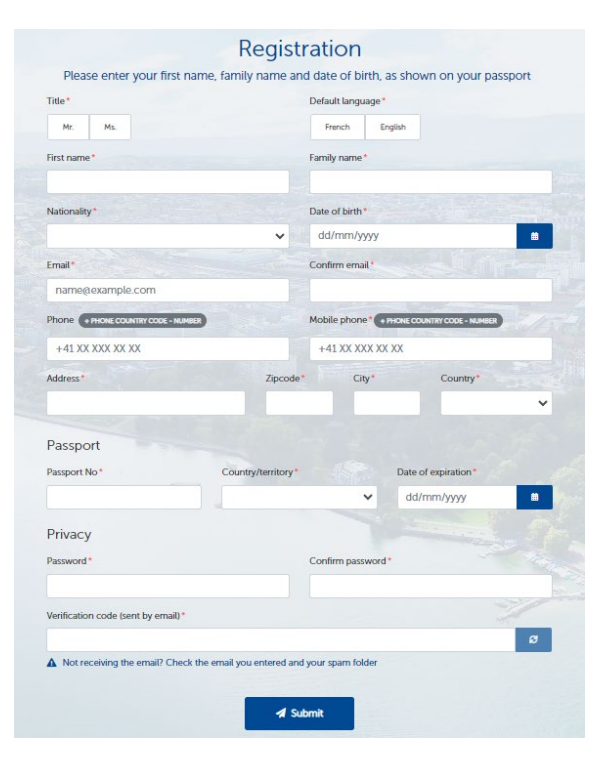

#### \*Applicable for delegates who do not have an existing account

# 2. LOG IN TO YOUR PERSONAL ACCOUNT

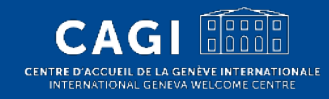

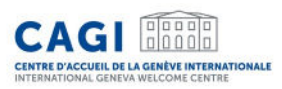

# Log in to your personal account

1. Go to our <u>website</u> or open the the <u>Android App</u>.

2. Log in:

- Enter your email
- Enter your password
- 3. Click on "Log In".

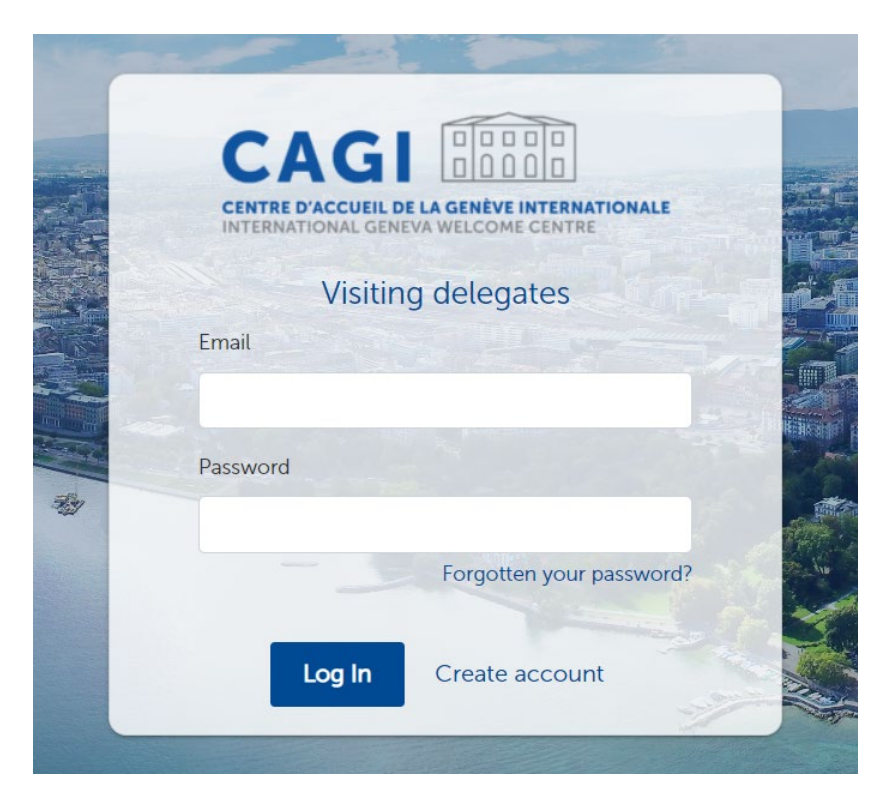

# 3. SUBMIT AN INDIVIDUAL REQUEST FOR ACCOMMODATION SUPPORT

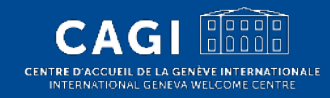

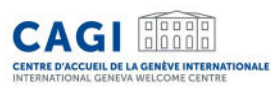

### Submit an individual request for accommodation support

- Log in to your personal account.
- Click on "Individual delegate".
- Fill in the required information in all tabs.
- Click on "Save" if you wish to save your application and finish it later.
- Once you have completed all the required fields, click on "Submit" to send your request to CAGI.

#### Accommodation support request

The online application must be submitted at least one month before arrival in Geneva.

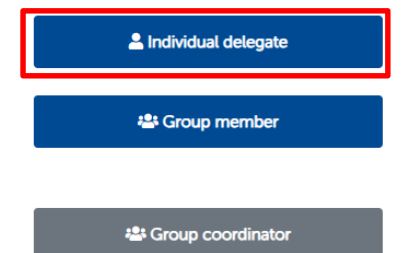

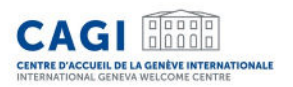

### "Personal information" Tab

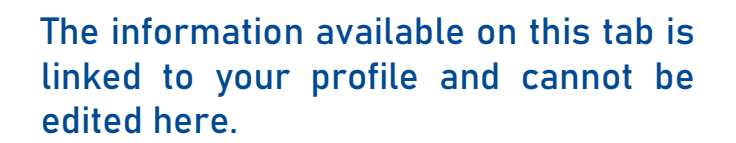

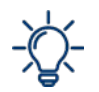

If your personal information is correct you can "Save and continue". If you need to make any changes to your personal data, please click on "My profile" in the top navigation bar to update your information.

| <b>O</b> Back                                                                                                    |                                                                        |                                                      | Delete request             | 🖻 Save 🖪 Submit         |
|----------------------------------------------------------------------------------------------------|------------------------------------------------------------------------|------------------------------------------------------|----------------------------|-------------------------|
| 2024-1183 - Herrero Carmen                                                                                            |                                                                        |                                                      |                            |                         |
| Personal information Organization Cor                                                                                 | nferences Dates of stay                                                | r Visa Fundin                                        | g Documents                |                         |
| Personal information                                                                                                  |                                                                        |                                                      |                            |                         |
| Is it your first time in Geneva?* Have you alre                                                                       | No                                                                     | port?*                                               |                            |                         |
| Information linked to your profile cannot be modified<br>changes to your personal data, please click on "My profile". | ed on this screen. If your perso<br>file" in the top navigation bar to | nal information is correct you<br>pupdate your data. | u can "Save and continue". | If you need to make any |
| Title *                                                                                                    |                                                                        | Default language*                                    |                            |                         |
| Mr. Ms.                                                                                                    |                                                                        | Contraction Contraction                              |                            |                         |
| First name*                                                                                                    |                                                                        | Family name*                                         |                            |                         |
| Carmen                                                                                                    |                                                                        | Herrero                                              |                            |                         |
| Nationality*                                                                                                    |                                                                        | Date of birth*                                       |                            |                         |
| Afghanistan                                                                                                    | ~                                                                      | 01/01/1930                                           |                            |                         |
| Emnil*                                                                                                    |                                                                        |                                                      |                            |                         |
| @etat.ge.ch                                                                                                    |                                                                        |                                                      |                            |                         |
| Phone + PHONE COUNTRY CODE - NUMBER                                                                                   |                                                                        | Mobile phone* + PHONECOU                             | INTRY CODE - NUMBER        |                         |
| +41 XX XXX XX XX                                                                                                    |                                                                        | +34345435                                            |                            |                         |
| Address*                                                                                                    | Zipcode*                                                               | City*                                                | Country                    |                         |
| test                                                                                                    | 2222                                                                   | ville                                                | Afgha                      | nistan 🗸 🗸              |
| Passport                                                                                                    |                                                                        |                                                      |                            |                         |
| Passport No*                                                                                                    | Country/territory*                                                     |                                                      | Date of expiration*        |                         |
| dghthgfgh                                                                                                    | Afghanistan                                                            | *                                                    | 31/05/2024                 |                         |

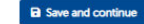

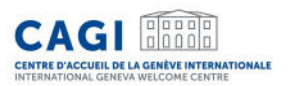

### "Organisation" tab

| S Back                                                       |                            |                       |                     | Delete  | e request 🕞 Save    | A Submit |
|--------------------------------------------------------------|----------------------------|-----------------------|---------------------|---------|---------------------|----------|
| 2024-1183 - Herrero (                                        | Carmen                     |                       |                     |         |                     |          |
| Personal information Organiz                                 | zation Conferences         | Dates of stay         | Visa Funding        | Docum   | ents                |          |
| Organization @                                               |                            |                       |                     |         |                     |          |
| Name of the represented entity*                              | I am attending the confere | nce as a delegate of* |                     |         | Title               |          |
| Test NGO                                                     | A civil society organi     | sation                |                     | ~       | Director            |          |
|                                                              |                            |                       |                     |         |                     |          |
| Contact details                                              |                            |                       |                     |         |                     |          |
| Contact details<br>Address*                                  |                            | Zipcode*              | City*               |         | Country*            |          |
| Contact details<br>Address*<br>Avenue de la Paix 21          |                            | Zipcode*              | City*               |         | Country*            | ~        |
| Contact details<br>Address*<br>Avenue de la Paix 21<br>Email | Phone                      | Zipcode* 11112        | City*<br>Dakar<br>W | /ebsite | Country*<br>Senegal | ~        |

Save and continue

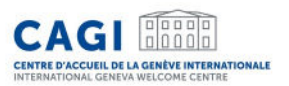

### "Conferences" tab

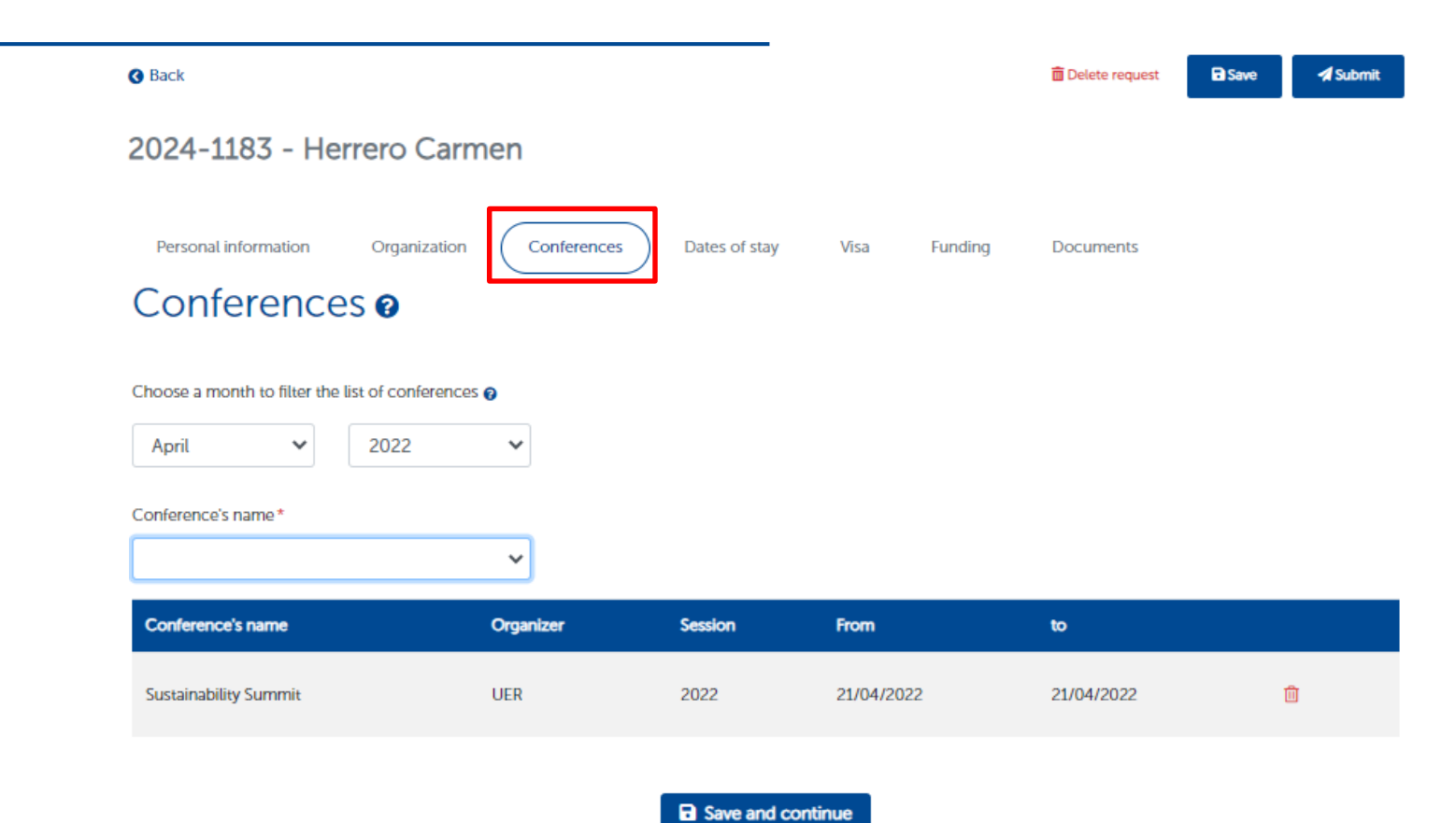

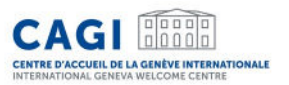

#### "Dates of Stay" tab

|                                                                                          | 面 Delete request | Save | 🖋 Submit |
|------------------------------------------------------------------------------------------|------------------|------|----------|
| 2024-1183 - Herrero Carmen                                                               |                  |      |          |
| Personal information Organization Conferences Dates of stay Visa Funding Dates of stay ? | Documents        |      |          |

- > The online request must be submitted at least 1 month before the participant's arrival in Geneva.
- > The subsidized stay can start 2 days before the event and end 2 days after the event.
- > The maximum duration of the subsidized stay is 30 days in any one year, divided into one or more stays.
- > Consult the conditions of attribution.
- > Please indicate the period during which you need accommodation support only.

#### Arrival at the hotel

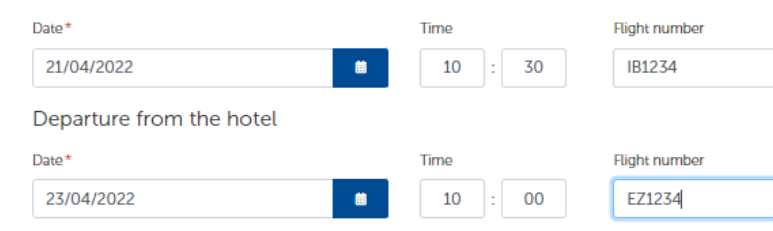

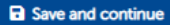

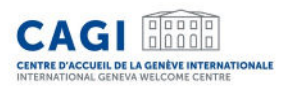

### "Visa" tab (if required to enter Switzerland)

| <b>③</b> Back                                                                  |               |                           |                     |                                        | 🛅 De   | elete request | Save | 🖪 Subr |
|--------------------------------------------------------------------------------|---------------|---------------------------|---------------------|----------------------------------------|--------|---------------|------|--------|
| 2024-1183 - He                                                                 | rrero Carme   | en                        |                     |                                        |        |               |      |        |
| Personal information                                                           | Organization  | Conferences               | Dates of stay       | Visa Fundi                             | ng Doc | uments        |      |        |
|                                                                                |               |                           |                     |                                        |        |               |      |        |
| Visa 🛿                                                                         |               |                           |                     |                                        |        |               |      |        |
| VISA ❷<br>Z Consult Switzerland's onlin                                        | e visa system |                           |                     |                                        |        |               |      |        |
| Visa 2<br>Consult Switzerland's onlin                                          | e visa system | Please, u                 | se the same informa | ation as in your visa.                 |        |               |      |        |
| Visa 2<br>Consult Switzerland's onlin<br>Do you have a valid Visa? *<br>Yes No | e visa system | Please, u<br>Visa number* | se the same informa | ation as in your visa.<br>Valid from * |        | to*           |      |        |

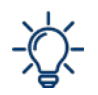

The visa tab only appears if a visa is required to enter into Switzerland (based on the nationality informed by the delegate in his/her profile).

If the delegate does not have a valid visa at the time of application yet, he/she must enter "no" to the question "Do you have a valid visa?" and enter the date of the appointment at the Embassy.

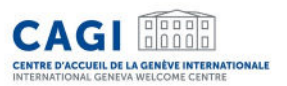

### "Funding" tab

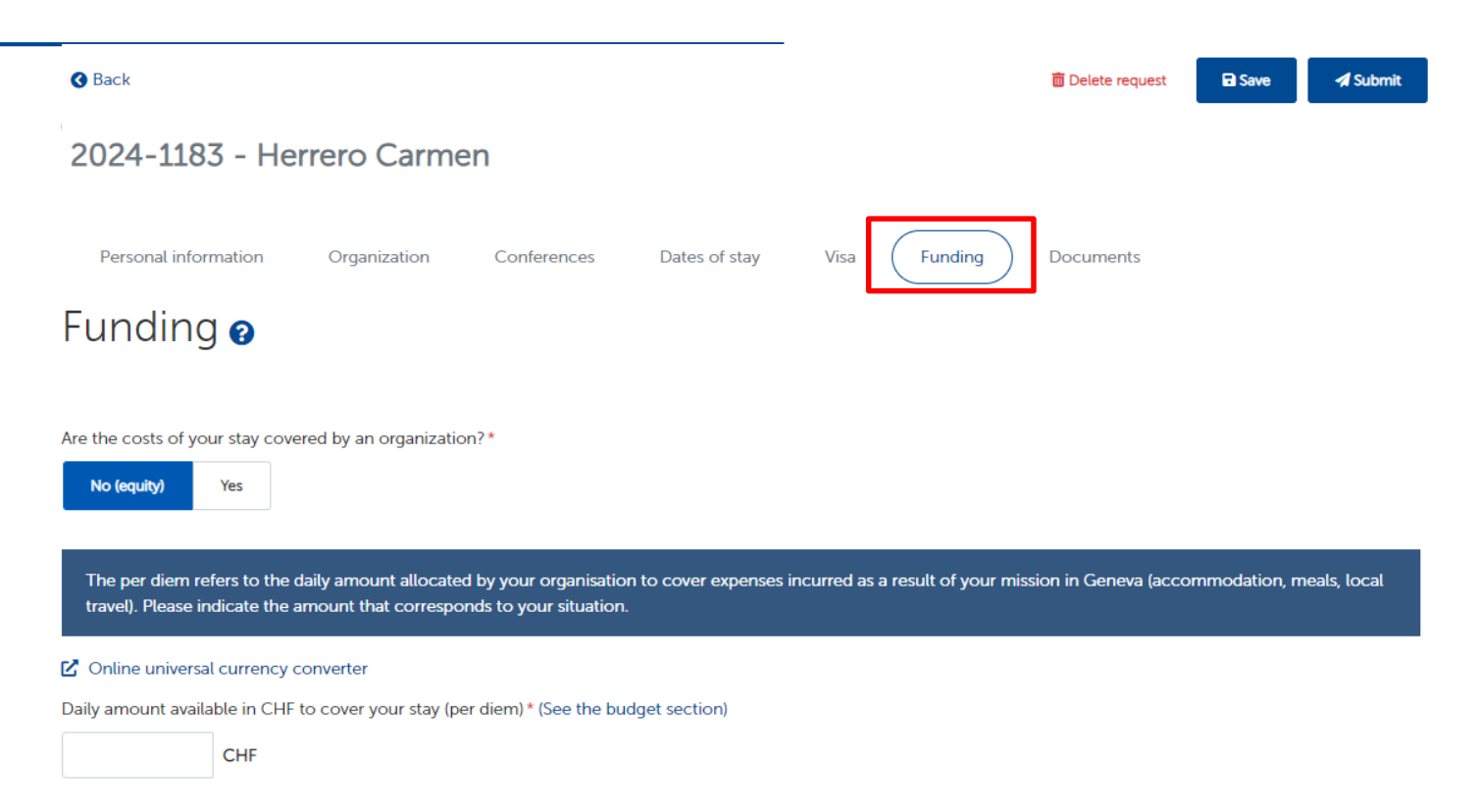

#### Save and continue

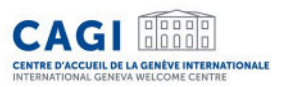

#### "Documents" tab

| Back                                                                                                    |                                     |                                                                  |                                         |                             |                     | 🛅 Delet      | e request                                                | Save                                                        | 🖪 Subi                                     |
|----------------------------------------------------------------------------------------------------|-------------------------------------|------------------------------------------------------------------|-----------------------------------------|-----------------------------|---------------------|--------------|----------------------------------------------------------|-------------------------------------------------------------|--------------------------------------------|
| 2024-1183 - Herre                                                                                                    | ro Carme                            | n                                                                |                                         |                             |                     |              |                                                          |                                                             |                                            |
| Personal information O                                                                                                    | rganization                         | Conferences                                                      | Dates of stay                           | Visa                        | Funding             | Docum        | nents                                                    |                                                             |                                            |
| Documents 🛛                                                                                                    |                                     |                                                                  |                                         |                             |                     |              |                                                          |                                                             |                                            |
|                                                                                                    |                                     |                                                                  |                                         |                             |                     |              |                                                          |                                                             |                                            |
| • Copy of the passport and im in Geneva at the latest).                                                                       | vitation letter/acc                 | creditation are requir                                           | red to submit the req                   | uest. You may               | rupload the         | other docume | nts at a late                                            | r stage (7 day                                              | /s prior arriv                             |
| Copy of the passport and im<br>in Geneva at the latest). lease upload a copy o                                                | vitation letter/acc                 | creditation are requir<br>ments require                          | red to submit the req<br>d to analyze y | uest. You may<br>OUr reque  | e upload the        | other docume | nts at a late<br>Docur                                   | r stage (7 day<br>ments to subi                             | rs prior arriv                             |
| Copy of the passport and intin Geneva at the latest). lease upload a copy opcument type *                                     | vitation letter/acc                 | creditation are requir<br>ments require                          | red to submit the req<br>d to analyze y | uest. You may<br>OUR REQUE  | v upload the        | other docume | nts at a late<br>Docur<br>Passpo                         | r stage (7 day<br>ments to subr<br>ort/ID (.pdf/.jj         | rs prior arriv<br>mit<br>pg/.png) *        |
| Copy of the passport and im<br>in Geneva at the latest. lease upload a copy or occument type*                                 | vitation letter/acc<br>of the docur | creditation are requir<br>ments require                          | red to submit the req<br>d to analyze y | uest. You may<br>OUR REQUE  | vupload the<br>⊇St  | other docume | nts at a late<br>Docur<br>Passpo<br>Invite               | r stage (7 day<br>ments to subr<br>ort/ID (.pdf/.jj         | <b>/s prior arriv</b><br>mit<br>pg/.png) * |
| • Copy of the passport and int<br>in Geneva at the latest).<br>lease upload a copy o<br>ocument type *                        | vitation letter/acc                 | creditation are requir<br>ments require                          | red to submit the req<br>d to analyze y | uest. You may<br>Our reque  | rupload the         | other docume | Docur<br>Passpo<br>Invite                                | r stage (7 day<br>ments to subr<br>ort/ID (.pdf/.jj<br>plan | /s prior arriv<br>mit<br>pg/.png) *        |
| Copy of the passport and im<br>in Geneva at the latest). lease upload a copy of<br>occument type* Documents type              | vitation letter/acc<br>of the docur | creditation are requir<br>ments required<br>Documents            | red to submit the req                   | uest. You may<br>OUr reque  | rupload the<br>25t  | other docume | Docur<br>Passpo<br>Invite <sup>1</sup><br>Flight<br>Visa | r stage (7 day<br>ments to subn<br>ort/ID (.pdf/.j)<br>plan | rs prior arriv<br>mit<br>pg/.png) *        |
| Copy of the passport and im<br>in Geneva at the latest).  Please upload a copy of<br>rocument type *  Documents type Passport | vitation letter/acc<br>of the docur | creditation are requirements requirements requirements Documents | red to submit the req                   | uest. You may<br>OUIT REQUE | r upload the<br>25t | other docume | Docur<br>Passpo<br>Invite<br>Flight<br>Visa              | r stage (7 day<br>ments to subi<br>ort/ID (.pdf/.jj<br>plan | rs prior arriv<br>mit<br>pg/.png) *        |

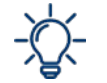

The documents followed by \* must be uploaded on the personal profile when applying for support. Visa and flight plan can be provided at a second stage, and no later than 7 days prior arrival.

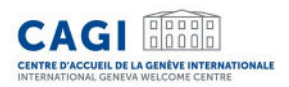

### Submission of your request to CAGI

| <b>3</b> Back                 |                   |               |      |         | â Delete request | Save 3 | 🖈 Submit |
|-------------------------------|-------------------|---------------|------|---------|------------------|--------|----------|
| 2024-1183 - Herrero C         | armen             |               |      |         |                  |        |          |
| Personal information Organiza | ation Conferences | Dates of stay | Visa | Funding | Documents        |        |          |

- Once all the tabs have been completed, the "Submit" button will be activated.
- Click on "Submit" to send the request to CAGI for review (at least 1 month before arrival).

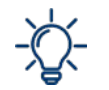

Please note that CAGI is not able to see your application before this stage.

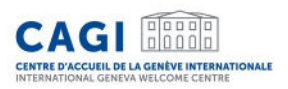

### **Booking Confirmation**

- Once CAGI validated the request, it will make a reservation with a <u>partner hotel</u>.
- The request will appear in "confirmed" status on your dashboard.

My requests Departure Booking N° Conference Arrival date Hotel Completion Status confirmation date Centre International Submitted on International Labour 06/06/2022 10/06/2022 CONFIRMED 2022-0297 Reformé John Knox 20/05/2022 Conference

• The booking confirmation can be downloaded from your dashboard (you will be informed by email as soon as the booking confirmation is available).

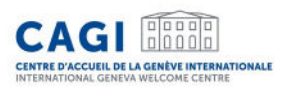

### **Booking Confirmation**

• Download your booking confirmation and review the dates of your stay as well as the booking and payment conditions. Please confirm your agreement by clicking on "accept".

| () Please a | pprove the booking confir          | mation for the req | uest Nº 2022-02 | 97 (issued on 23/05/2022)                 | 🛛 Reject                | Accept    |
|-------------|------------------------------------|--------------------|-----------------|-------------------------------------------|-------------------------|-----------|
| 2022-0297   | International Labour<br>Conference | 06/06/2022         | 10/06/2022      | Centre International<br>Reformé John Knox | Submitted on 20/05/2022 | CONFIRMED |

- If any changes need to be made to your booking, please reject the booking confirmation and add the reason for rejection in the field provided. We will do the appropriate follow-up.
- Your booking confirmation must be approved 7 days prior arrival at the latest. Should it not be the case, your reservation will be cancelled.

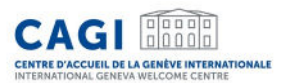

### Example of booking confirmation

#### CAGI

Geneva, 22/05/2024

#### BOOKING CONFIRMATION

#### Ms. Herrero,

CAGI is pleased to confirm the booking as follows :

| First name                  | John                      |
|-----------------------------|---------------------------|
| Last name                   | Smith                     |
| Nationality                 | Afghanistan               |
| Passport number             | Alldghthgfgh              |
| Name of the conference      | Al for Good Global Summit |
| Organisation<br>represented | NG0 Test                  |

#### Accommodation :

| Check-in                                       | 16/05/2024                                                                         |
|------------------------------------------------|------------------------------------------------------------------------------------|
| Check-out                                      | 17/05/2024                                                                         |
| Contribution to be paid<br>by Delegate to CAGI | Daily amount :<br>80 CHF (16/03/2024 to 17/05/2024)<br>Total amount :<br>60:00 CHF |
| Accommodation                                  | B&B HOTEL Geneva Airport<br>73 Avenue de l'Etang - 1219 Vernier - SWITZERLAND      |
| Type of room                                   | Single room                                                                        |
| Shared with                                    | 1                                                                                  |
| Other information                              |                                                                                    |

ded by the Swiss Confederation and the Republic and Canton of Geneva, the International Geneva Welcome Centre (CAGI) supports the accommodatio and facilitates the stay of delegates participating in an International Geneva event.

Centre d'Accueil de la Genève Internationale (CAGI) – International Geneva Welcome Centre Service société civile | Civil Society Service La Pastorale, Route de Ferrery 106. 1202 Centre | T: +41 22 346 23 00 | delegates.cagigetat.ge.ch | www.cagi.ch

#### Booking conditions :

The contribution includes: accommodation, breakfast, tourist taxes, Wi-Fi and public transport card. Any incidentals and meals are at your own expense.

Please note that you will not receive a booking confirmation from the hotel. CAGI is the only contact with the hotel. Any modification of the stay dates should be communicated to CAGI at <u>delegates capleatates</u> of at **least 3 days** before the planned arrival date in order to avoid any additional fees. In case of late cancellation or no-show at the hotel, standard cancellation fees will apply (120 CHF). In the event of an unjustified no-show, your room will be released and no assistance will be provided by CAGI for further modifications or future bookings.

Please note that all the required documents (including copies of flight plan and visa) must be provided to CAG via your personal account, at least 7 days prior to arrival. After this period, the reservation may be cancelled. CAGI reserves the right to cancel the hotel reservation in the event of non-compliance with the <u>General Terms and Conditions</u> or the partner accommodations internal regulations.

#### Payment :

Your contribution should be paid before your departure from Geneva. You can choose between the following payment methods:

- In cash (Swiss francs) or by credit card at CAGI's office according to our opening hours
- By credit card online (secured payment link sent upon request)

#### Public Transport and trip preparation :

You are staying in a Geneva hotel: you benefit from the digital <u>"Geneva Transport Card</u>". The digital card allows you to use Geneva's public transport system free of charge for the duration of your stay. You will receive a link by email at least 1 day before your arrival, allowing you to download the Geneva Transport Card on your smartphone. You will then be able to use it to reach your hotel from the airport.

You are staying in a hotel in the neighboring France or in the canton of Vaud: you can get prepaid transport cards from CAGI allowing you to use the Geneva public transport free of charge during your stay. Please contact us for more information.

Check <u>our fiver (PDF)</u> to facilitate your journey from the airport to the hotel and follow the advice of the "Practical Guide for Delegates", in order to prepare your stay in Geneva. We look forward to welcoming you to Geneva! In the meantime, we do remain at your entire disposal should you require any further assistance.

Kind regards,

nded by the Swiss Confederation and the Republic and Canton of Geneva, the International Geneva Welcome Centre (CAGI) supports the accommodation and facilitates the stay of delegates participating in an International Geneva event.

Centre d'Accueil de la Genève Internationale (CAGI) – International Geneva Welcome Centre Service société civile | Civil Society Service La Patonele. Route de Ferrey 105. 1203 Centre 11 - 412. 23 462 300 ) delegates caaigetatge ch | www.cagi.ch

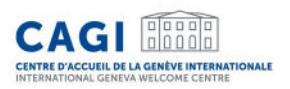

### Billing

When you receive confirmation of CAGI's support for accommodation, you will be informed of the amount of the contribution to be paid to CAGI.

You agree to pay this contribution before your departure from Geneva:

- In cash (Swiss francs) or by credit card at <u>CAGI's</u> office according to our opening hours,
- By credit card online (secured payment link sent upon request).

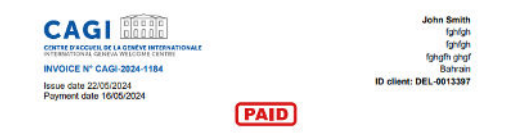

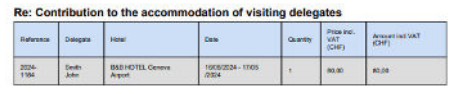

VAT 3.8% Amount before VAT VAT TOTAL Incl.VAT : 80,00 CHF

International General Mathematic Center - C&OI Ovil Society Service - Or E-104 275,084 VAT -41 22 546 23 00 - designing cogi@stat.ge.ch - www.cogi.ch

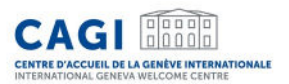

#### Contact

Θ We respond within 24 hours during office hours. ••• Today Dear CAGI, Please be informed that I have received my visa. I have uploaded the document on the application. Best regards, The delegate 16:05 Dear delegate, Thank you for your message. We have well received the document. We are pleased to confirm you your reservation. You can download the Booking Confirmation on you dashboard. Best regards, CAGI. 6 16:06 🖪 Send Send a new message to CAGI..

The application has an integrated messaging system allowing you to exchange easily and quickly with CAGI.

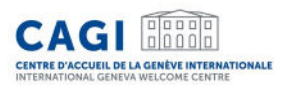

## Contact

## E: delegates.cagi@etat.ge.ch

## T: +41 (0)22 546 23 00